# 三信商銀薪資轉帳 EXCEL 格式說明

1. EXCEL 欄位說明

| 欄位編號 | 欄位名稱 | 說 明                                 |
|------|------|-------------------------------------|
| 欄 A  | 帳號   | 10 位數字                              |
| 欄 B  | 金額   | 入帳金額                                |
| 欄 C  | 入帳類別 | 19(固定填19)                           |
| 欄 D  | 借貸方  | 2(固定填2)                             |
| 欄 E  | 身分證號 | 可填寫或不填寫,若有填寫會增加帳號身分證檢查,確保不會<br>入錯帳號 |
| 欄 F  | 摘要   | 存摺的說明(最多5個中文字),如:03月薪資、中秋獎金…等       |

| X∎                  | 5       | - @-               | Ŧ                  |                                            | 菊                | 資檔Excel相                   | 當案格式 - Ex                   | cel    |                                                                                                    |      |                           | ?                     | 个     | - 🗆  | ×  |
|---------------------|---------|--------------------|--------------------|--------------------------------------------|------------------|----------------------------|-----------------------------|--------|----------------------------------------------------------------------------------------------------|------|---------------------------|-----------------------|-------|------|----|
| 檔                   | 案常      | 用摺                 | 国入 版面配置            | 皆 公式 資料                                    | 校関               | 檢視                         |                             |        |                                                                                                    |      |                           |                       | 阴     | 健偷 ▾ | 0  |
| <b>9</b><br>[<br>貼] | Ľ *     | 新細明體<br>B <i>I</i> | ݠ<br>凹 - │ ⊞ - │ < | • 12 • A A A A A A A A A A A A A A A A A A | = =<br>= =<br>{: | = <sup>6</sup><br>= 1<br>* | 通用格式<br>\$ ▼ %<br>€.00 →.00 | •<br>9 | <ul> <li>2</li> <li>2</li> <li>2</li> <li>2</li> <li>3</li> <li>4</li> <li>5</li> <li>4</li> <li>5</li> <li>5</li> <li>4</li> <li>5</li> <li>5</li> <li>4</li> <li>5</li> <li>5</li> <li>4</li> <li>5</li> <li>5</li> <li>5</li> <li>5</li> <li>5</li> <li>4</li> <li>5</li> <li>5</li> <li>6</li> <li>6</li> <li>6</li> <li>6</li> <li>6</li> <li>6</li> <li>6</li> <li>6</li> <li>6</li> <li>6</li> <li>6</li> <li>6</li> <li>7</li> <li>6</li> <li>7</li> <li>7</li> <li>8</li> <li>8</li> <li>7</li> <li>8</li> <li>8</li> <li>8</li> <li>8</li> <li>9</li> <li>8</li> <li>9</li> <li>9</li> <li>9</li> <li>9</li> <li>9</li> <li>9</li> <li>9</li> <li>9</li> <li>9</li> <li>9</li> <li>9</li> <li>9</li> <li>9</li> <li>9</li> <li>9</li> <li>9</li> <li>9</li> <li>9</li> <li>9</li> <li>9</li> <li>9</li> <li>9</li> <li>9</li> <li>9</li></ul> | (件 ▼ | 翻 插入 ▼<br>診 刪除 ▼<br>前 格式▼ | ∑ - 4<br>↓ - 6<br>≪ - | ) T - |      |    |
| 剪                   | 貼簿 「」   |                    | 字型                 | G.                                         | 對齊               | 方式 「」                      | 數值                          | 5      | 樣式                                                                                                    |      | 儲存格                       | 編載                    | Ì     |      | ~  |
| F16                 | 5       | <b>*</b> :         | × √ f:             | ç<br>x                                     |                  |                            |                             |        |                                                                                                    |      |                           |                       |       |      | ~  |
|                     | A       | A                  | В                  | С                                          |                  |                            | D                           |        | E                                                                                                    |      | F                         |                       |       | G    |    |
| 1                   | 帳號(10   | )位)                | 金額                 | 入帳類別(固定                                    | (填19)            | 借貸方(                       | 固定填2)                       | 貞      | ┣分證號(選填)                                                                                                    | 摘要   | (最多5個中                    | <b></b> 中文字)          | )     |      |    |
| 2                   | 1312345 | 567                | 2500               | 19                                         |                  | 2                          |                             | A      | 123456789                                                                                                    | 03月  | 薪資                        |                       |       |      |    |
| 3                   |         |                    |                    |                                            |                  |                            |                             |        |                                                                                                    |      |                           |                       |       |      |    |
| 4                   |         |                    |                    |                                            |                  |                            |                             |        |                                                                                                    |      |                           |                       |       |      |    |
| 5                   |         |                    |                    |                                            |                  |                            |                             |        |                                                                                                    |      |                           |                       |       |      |    |
| 6                   |         |                    |                    |                                            |                  |                            |                             |        |                                                                                                    |      |                           |                       |       |      |    |
| 7                   |         |                    |                    |                                            |                  |                            |                             |        |                                                                                                    |      |                           |                       |       |      |    |
| Q                   |         |                    |                    |                                            |                  |                            |                             |        |                                                                                                    |      |                           |                       |       |      | -  |
| -                   | [} ▶    | 薪資                 | 【檔Excel檔案格式        | t 🕂                                        |                  |                            |                             |        | : •                                                                                                    |      |                           |                       |       |      | Þ  |
| 就緒                  | ł       |                    |                    |                                            |                  |                            |                             |        |                                                                                                    | E    | <b>—</b> –                |                       |       | + 10 | 0% |

# 2. 匯出檔案步驟

# A. 建立薪資轉帳資料

| X · · · · · · · · · · · · · · · · · · · |                                                                                                    |                         |                            |                                                              |                                       |                                                          |                                         |                                          |                 |
|-----------------------------------------|----------------------------------------------------------------------------------------------------|-------------------------|----------------------------|--------------------------------------------------------------|---------------------------------------|----------------------------------------------------------|-----------------------------------------|------------------------------------------|-----------------|
| 檔                                       | 案 常用 插                                                                                                    | 入 版面配置                  | L 公式 資料                    | 校閱 檢                                                         | 見                                     |                                                          |                                         |                                          | 陳佳愉 👻 🔼         |
| [<br>貼]                                 | ★<br>100 →<br>100 →<br>1 | <u> </u>                | • 12 • A A A<br>→ A • #ž • | = <mark>=</mark> = ₽<br>= = = ⊡<br>€ <del>2</del> <b>≫</b> . | 通用格式<br>◆ <b>\$ ~ %</b> *<br>*.00 .00 | <ul> <li>2 2 2 2 2 2 2 2 2 2 2 2 2 2 2 2 2 2 2</li></ul> | 件 ▼ 智 插入 ▼   下 都 插入 ▼   下 前 市 ▼   前 市 ▼ | ∑ - <sup>A</sup> Z<br>↓ - <sup>A</sup> - |                 |
| 朝                                       | 貼簿 「」                                                                                                    | 字型                      | Fai                        | 對齊方式                                                         | 5。 數值                                 | 「」 様式                                                    | 儲存格                                     | 編輯                                       | ~               |
| F16                                     | 5 🔻 :                                                                                                    | $\times$ $\checkmark$ f | Êx:                        |                                                              |                                       |                                                          |                                         |                                          | ٧               |
|                                         | А                                                                                                    | В                       | С                          |                                                              | D                                     | E                                                        | F                                       |                                          | G               |
| 1                                       | 帳號(10位)                                                                                                    | 金額                      | 入帳類別(固定場                   | <u></u><br>真19) 借貸方                                          | 「(固定填2)                               | 身分證號(選填)                                                 | 摘要(最多5個)                                | 中文字〉                                     |                 |
| 2                                       | 131234567                                                                                                    | 2500                    | 19                         | 2                                                            |                                       | A123456789                                               | 03月薪資                                   |                                          |                 |
| 3                                       |                                                                                                    |                         |                            |                                                              |                                       |                                                          |                                         |                                          |                 |
| 4                                       |                                                                                                    |                         |                            |                                                              |                                       |                                                          |                                         |                                          |                 |
| 5                                       |                                                                                                    |                         |                            |                                                              |                                       |                                                          |                                         |                                          |                 |
| 6                                       |                                                                                                    |                         |                            |                                                              |                                       |                                                          |                                         |                                          |                 |
| 7                                       |                                                                                                    |                         |                            |                                                              |                                       |                                                          |                                         |                                          |                 |
| 8                                       |                                                                                                    |                         |                            |                                                              |                                       |                                                          |                                         |                                          |                 |
| -                                       | ▲ 薪資                                                                                                    | 榴Excel檔案格式              | ÷ (+)                      |                                                              |                                       | •                                                        |                                         |                                          | ► I             |
| 就緒                                      | ł                                                                                                    |                         |                            |                                                              |                                       |                                                          | ▣ ▣                                     | -                                        | - <b>+</b> 100% |

# B. 選擇上方功能表 檔案->另存新檔

| M 🗆 🏷 🔿                  | ▼                                   | 素                      | 暮資檔Excel檔案格式 - Exc             | el                                                                               |                   | ? 🗹                               | – 🗆 🗙            |
|--------------------------|-------------------------------------|------------------------|--------------------------------|----------------------------------------------------------------------------------|-------------------|-----------------------------------|------------------|
| 檔案                       |                                     | 資料 校関                  | 國 檢視                           |                                                                                  |                   |                                   | 陳佳愉 🖌 🔍          |
|                          | 題 →<br>U → 田 → <mark>소</mark><br>字型 |                        | 三 副<br>三 回 →<br>参 →<br>方式 G 数値 | <ul> <li>▼ 記 設定格式化的條</li> <li>● 格式化為表格</li> <li>● 儲存格樣式</li> <li>● 樣式</li> </ul> | 件▼ 智 插入 ▼         | ∑ • 2·▼ •<br>↓ • ▲ •<br>≪ •<br>編輯 | ~                |
| F16 - :                  | $\times \checkmark f_x$             |                        |                                |                                                                                  |                   |                                   | ~                |
| А                        | В                                   | С                      | D                              | E                                                                                | F                 |                                   | G                |
| 1 帳號(10位)<br>2 131234567 | 金額<br>2500<br>19                    | 、帳類別(固定填19)<br>9       | 借貸方(固定填2)<br>2                 | 身分證號(選項)<br>A123456789                                                           | 摘要(最多5個)<br>03月薪資 | 中文字〉                              |                  |
| 3                        |                                     |                        |                                |                                                                                  |                   |                                   |                  |
| . 4                      |                                     |                        |                                |                                                                                  |                   |                                   |                  |
| 6                        |                                     |                        |                                |                                                                                  |                   |                                   |                  |
| 7                        |                                     |                        |                                |                                                                                  |                   |                                   |                  |
|                          | 資檔Excel檔案格式                         | +                      | 1                              | : 4                                                                              |                   |                                   |                  |
| 就緒                       |                                     |                        |                                |                                                                                  | ▣ ▣               |                                   | - <b>+</b> 100%  |
| ¢                        |                                     | 書                      | 饕襠Excel檔案格式 - Exc              | el                                                                               |                   | ?                                 | - C ×<br>陳佳愉 • P |
| 資訊                       | 資訊                                  |                        |                                |                                                                                  |                   |                                   |                  |
| 新增                       | 薪資檔E                                | xcel檔案格式               |                                |                                                                                  |                   |                                   |                  |
| 開啟舊檔                     | 桌面                                  |                        |                                |                                                                                  |                   |                                   |                  |
| 儲左檔案                     |                                     | 保護活頁簿                  | 동안에 사망하는 영화 국국 위장 프레           |                                                                                  | 摘要資訊▼             |                                   |                  |
|                          | 保護                                  | 控制入貝能對此活貝類<br>         | 即们似的變史頻型。                      |                                                                                  | 大小<br>標題          | 80 位元組<br>新増標題                    |                  |
| 另存新植                     |                                     |                        |                                |                                                                                  | 標籤                | 新增櫄籖                              |                  |
| 列印                       |                                     | 松木江古姓                  |                                |                                                                                  | 類別                | 新增類別                              |                  |
| 共用                       |                                     | (1) 四回石貝溥<br>在發佈此檔案前,請 | 注意此檔案包含:                       |                                                                                  | 相關日期              |                                   |                  |

### 於右方電腦部份點選滑鼠左鍵 2 次,可選擇儲存位置及輸入檔名

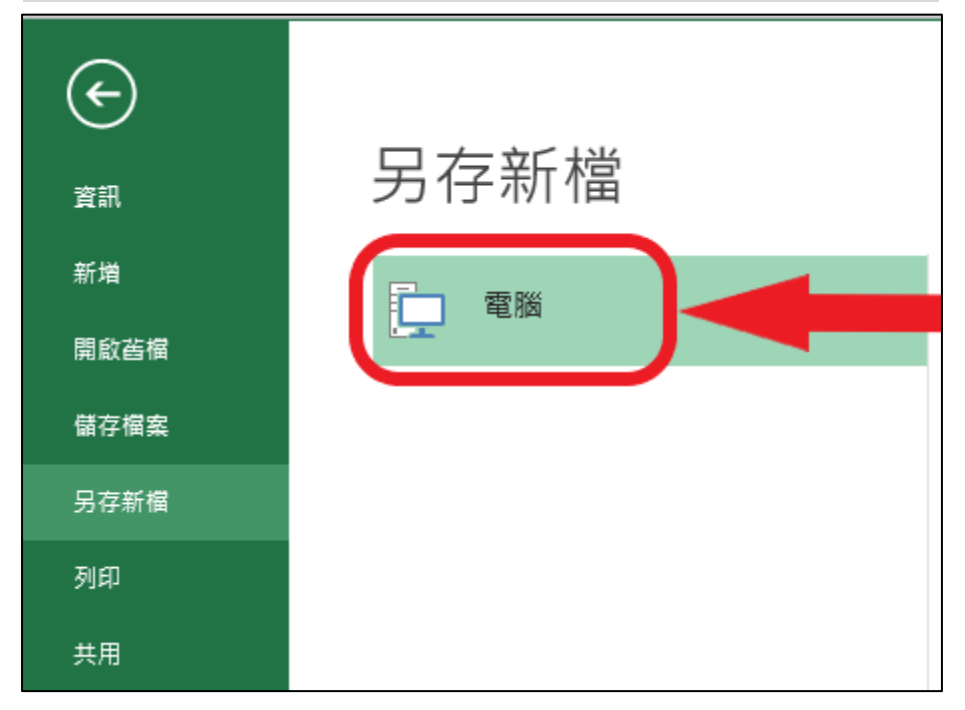

| X 另存新檔                                                                                                    |          |                    |          |         |         | ×       |
|----------------------------------------------------------------------------------------------------|----------|--------------------|----------|---------|---------|---------|
| ← → ~ ↑ 🔮 > 本機 > 文件                                                                                                    |          |                    |          | ٽ ~     | ▶ 搜尋 文件 |         |
| 組合管理 ▼ 新増資料夾                                                                                                    |          |                    |          |         |         | •== • ? |
| ■ 桌面 ★ へ 名稱 へ                                                                                                    |          | 修改日期               | 類型       | 大小      |         |         |
| <ul> <li>▼ 下載</li> <li>■ 自訂 Office 範本</li> <li>■ 用</li> <li>■ ② 本單位案件道</li> <li>■ RDP02</li> <li>① 企網</li> <li>■ 連繫單</li> <li>▼ 酬 附にrosoft Excel</li> <li>■ 本機</li> <li>■ 本機</li> </ul> |          | 2022/2/21 下午 01:22 | 檔案資料夾    |         |         |         |
|                                                                                                    |          |                    |          |         |         |         |
| 檔案名稱(N): 1120412_薪資檔                                                                                                    |          |                    |          |         |         | ~       |
| 存檔類型(T): Excel 活頁簿                                                                                                    |          |                    |          |         |         | ~       |
| 作者: 陳佳愉                                                                                                    | 櫄籖: 新増櫄記 |                    | 標題: 新増標題 |         |         |         |
| □儲存縮圖                                                                                                    |          |                    |          |         |         |         |
| ▲ 陽藏資料夾                                                                                                    |          |                    |          | ⊥틙(L) ▼ | 儲存(S)   | 取消      |

#### C.再次選擇上方功能表 檔案->另存新檔

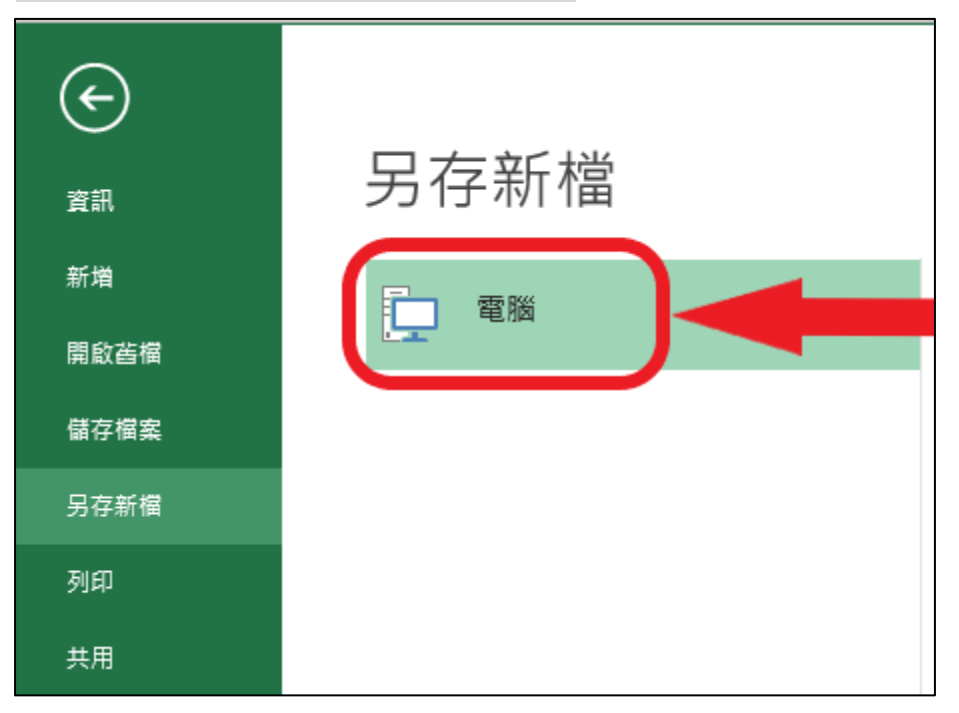

## 將存款類型改為 CSV(逗號分隔) (\*. csv), 並請輸入檔名 1120412\_薪資檔給銀行

| XII 另存新檔                                                                                                    |                                                                                                    |                            |         |     |        | Х     |
|----------------------------------------------------------------------------------------------------|----------------------------------------------------------------------------------------------------|----------------------------|---------|-----|--------|-------|
| $\leftarrow$ $\rightarrow$ $\checkmark$ $\uparrow$                                                                                                    | > 本機 > 文件                                                                                                   |                            |         | ~ ē | ₽ 搜尋文件 |       |
| 組合管理 ▼ 新                                                                                                    | 増資料夾                                                                                                    |                            |         |     |        | <br>? |
| <ul> <li>★ 快速存取</li> <li>桌面</li> <li>↓ 下戦</li> <li>RDP</li> <li>⑦ 文件</li> <li>圖片</li> <li>02 本單位案</li> <li>RDP02</li> <li>企網</li> <li>連繫單</li> <li>図 Microsoft Excel</li> </ul> | ▲ 名稱 ^<br>▲ 自訂 Office 範本 *<br>▲ # # # # # # # # # # # # # # # # # # #                                       | 修改日期<br>2022/2/21 下午 01:22 | <u></u> | 大小  |        |       |
| 💻 本機                                                                                                    | ~                                                                                                    |                            |         |     |        |       |
| <ul> <li>本機<br/>損業名稱(N):<br/>存個類型(T):<br/>作者</li> <li>本 陽載資料夾</li> </ul>                                                                                                    | ▼<br>I120412_蘇資福<br>Excel 活頁簿<br>Excel 活頁簿<br>Excel 法用巨集的活頁簿<br>Excel 小田田田田田田田田田田田田田田田田田田田田田田田田田田田田田田田田田田田田 |                            |         |     |        |       |

#### 若出現提示,請選擇 是(Y)

| Microsoft | t Excel                                            | ×   |
|-----------|----------------------------------------------------|-----|
| 1         | 如果您將活頁簿另存為 CSV (逗號分隔),活頁簿中的部分功能可能會遠失。\n\n您要繼續使用該格式 | 忧嗎? |
|           | 是(Y) 否(N) 說明(H)                                    |     |

注意!!完成後務必關閉檔案;如要修改,務必重新開檔

注意!!完成後務必關閉檔案;如要修改,務必重新開檔

#### 依上例,資料目錄會出現兩個檔案

| 名稱               | 修改日期               | 類型              | 大小    |
|------------------|--------------------|-----------------|-------|
| 🔊 1120412_薪資檔給銀行 | 2023/4/12 下午 02:30 | Microsoft Excel | 1 KB  |
| 🖬 1120412_薪資檔    | 2023/4/12 下午 02:29 | Microsoft Excel | 10 KB |

請再以 email 或 USB 傳送 【1120412\_薪資檔給銀行】檔案給分行處理,修改請開啟 【1120412\_薪資檔】檔案,修改完請依上述步驟完成存檔及匯出。